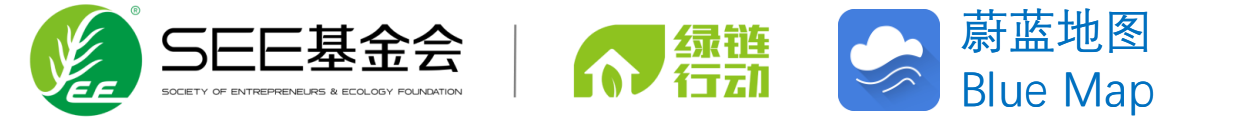

# 房地产行业绿色供应链行动 ——环境合规白名单参与指南

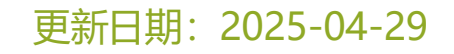

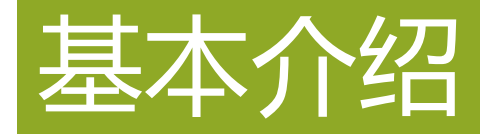

#### 中国房地产行业绿色供应链行动

2016年6月5日世界环境日,由SEE基金会、全联城 基会中城分会、全联房地产商会、万科企业股份有 限公司、朗诗控股集团这5家机构共同发起"中国房 地产行业绿色供应链行动"。

绿链行动以房地产企业及其上游供应商为主体,施 行绿色采购。由第三方独立机构提供技术支持,推 选环境表现良好的供应商进入推荐采购名单。房地 产企业将根据制定的一系列绿色采购方案进行采购。 由公众环境研究中心(IPE)创立并维护的公开的 环境信息数据库,汇总、收录了全国31个省级行 政区、338个地级市人民政府和生态环境保护行政 主管部门通过官方渠道发布的区域环境质量数据、 污染源排放数据、环境执法等信息。同时,成为 全国各行业企业开展环境信息披露的平台。

蔚蓝地图

<u> 蔚蓝地图网站为房地产行业绿色供应链行动小组</u> <u>指定披露平台。</u>

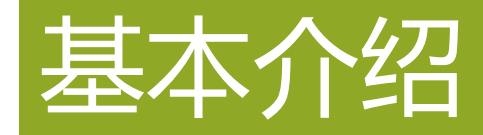

#### 中国房地产行业绿色供应链行动环境合规白名单平台

绿链行动于2022年创建了线上"环境合规白名单 查询平台",根据"环境合规白名单评审规则"筛 选满足要求的建材供应商名单。

进入环境合规白名单的企业应满足:在蔚蓝地图 上"无不良环境记录"或者已经对"不良环境记录" 做出整改并通过蔚蓝地图公开说明。

平台内的企业动态更新,对于不满足要求的企业 将会自动移除出白名单查询平台,直至企业重新满 足以上要求后再次复位。

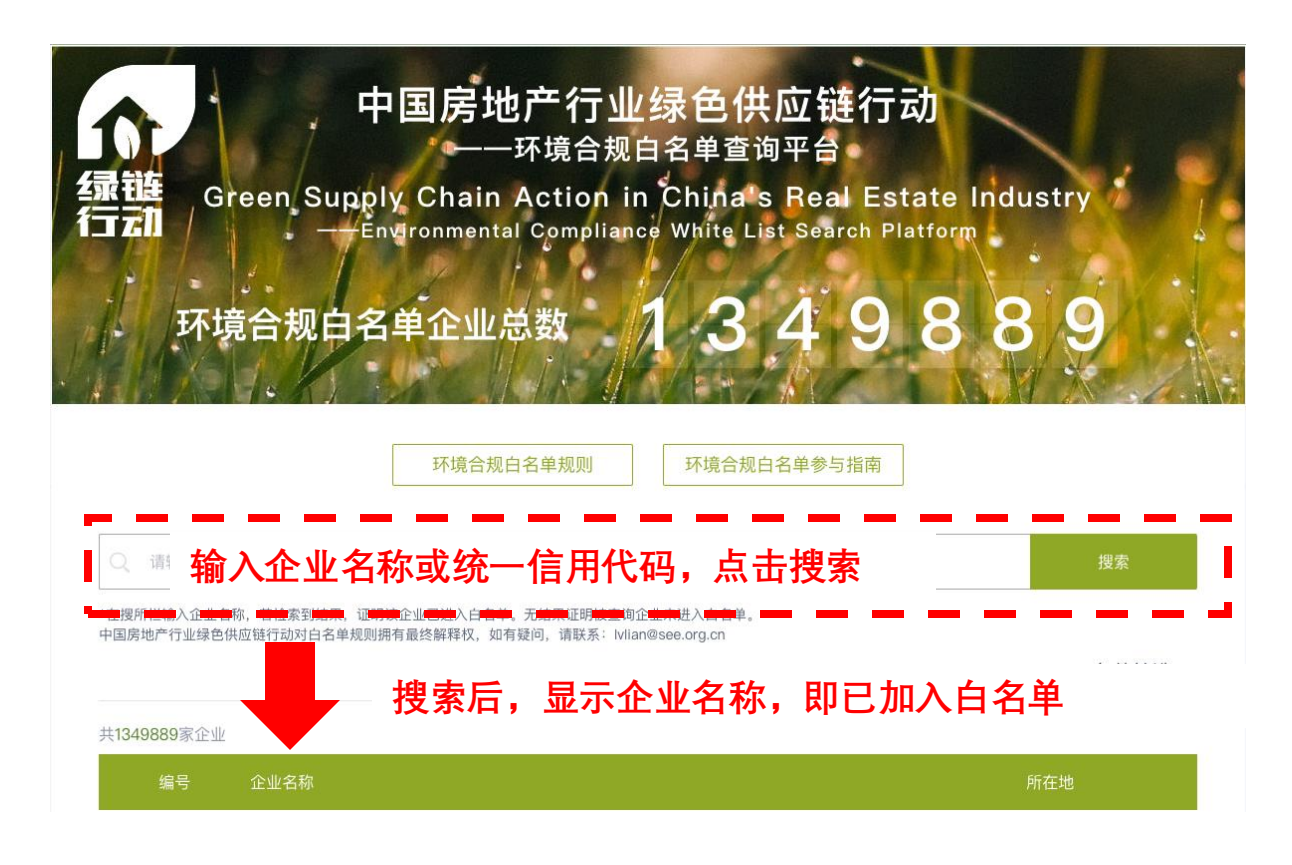

环境合规白名单查询平台链接: <u>https://www.ipe.org.cn/IndustryRecord/Regulatory\_Green.aspx</u>

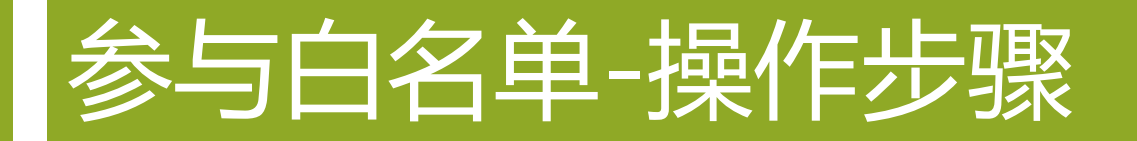

- 2.检查所属行业及自身不良环境记录
- 3.针对不良环境记录,逐一披露解释说明与整改资料
- 4.完成以上操作,自动加入白名单,可在白名单平台查询结果
- 注: 若企业所属行业与环境合规白名单查询平台不一致,请联系绿链行动: lvlian@see.org.cn ; wujingfeng@see.org.cn

1.输入网址<u>www.ipe.org.cn</u> 或 搜索 蔚蓝地图,进入蔚蓝地图 网站首页,点击右上角"注册"

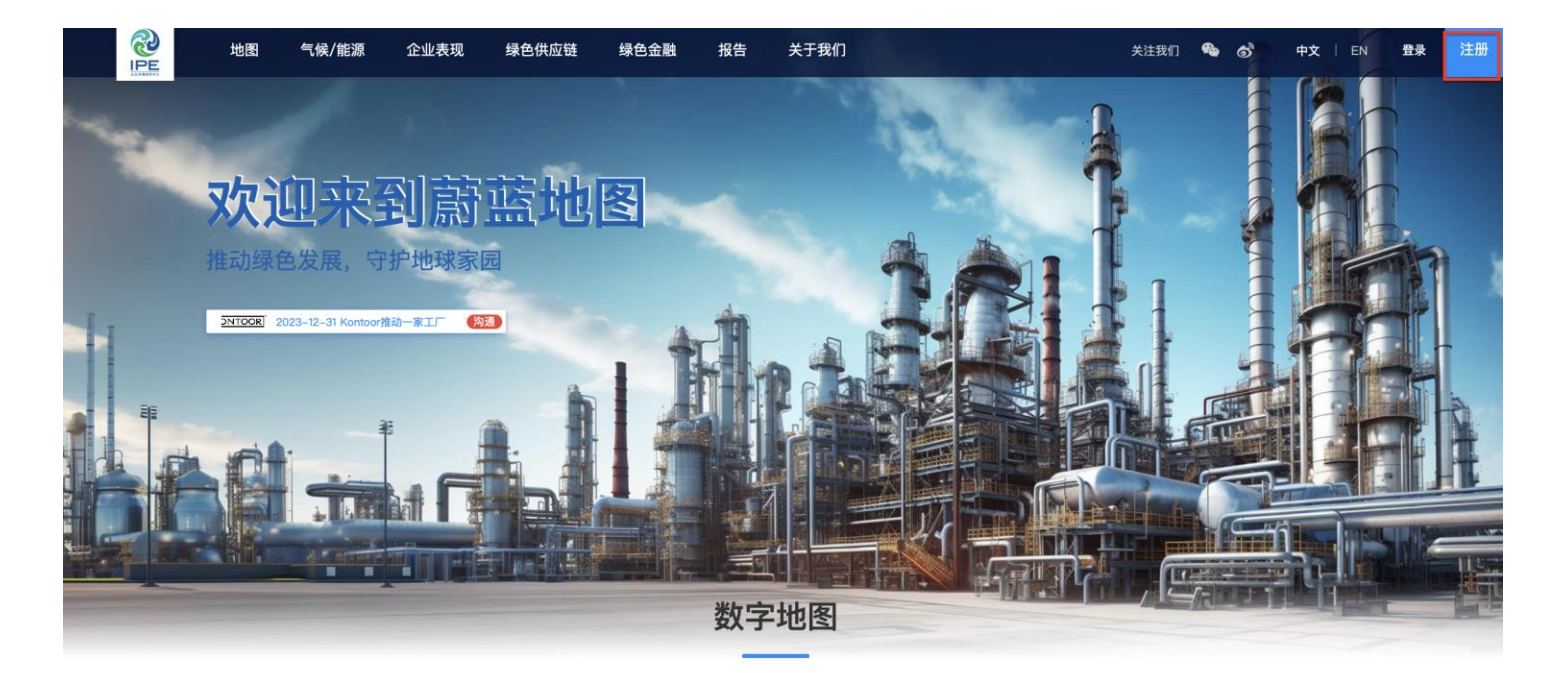

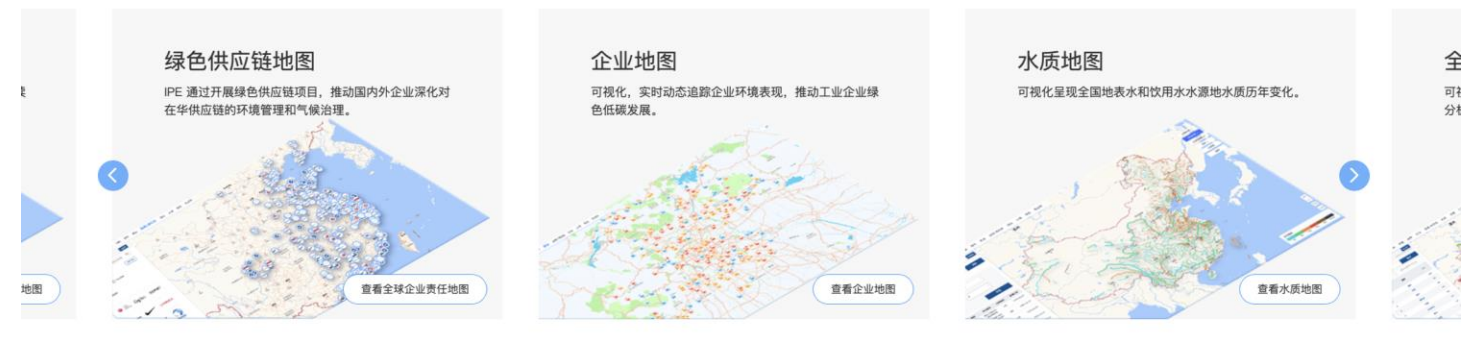

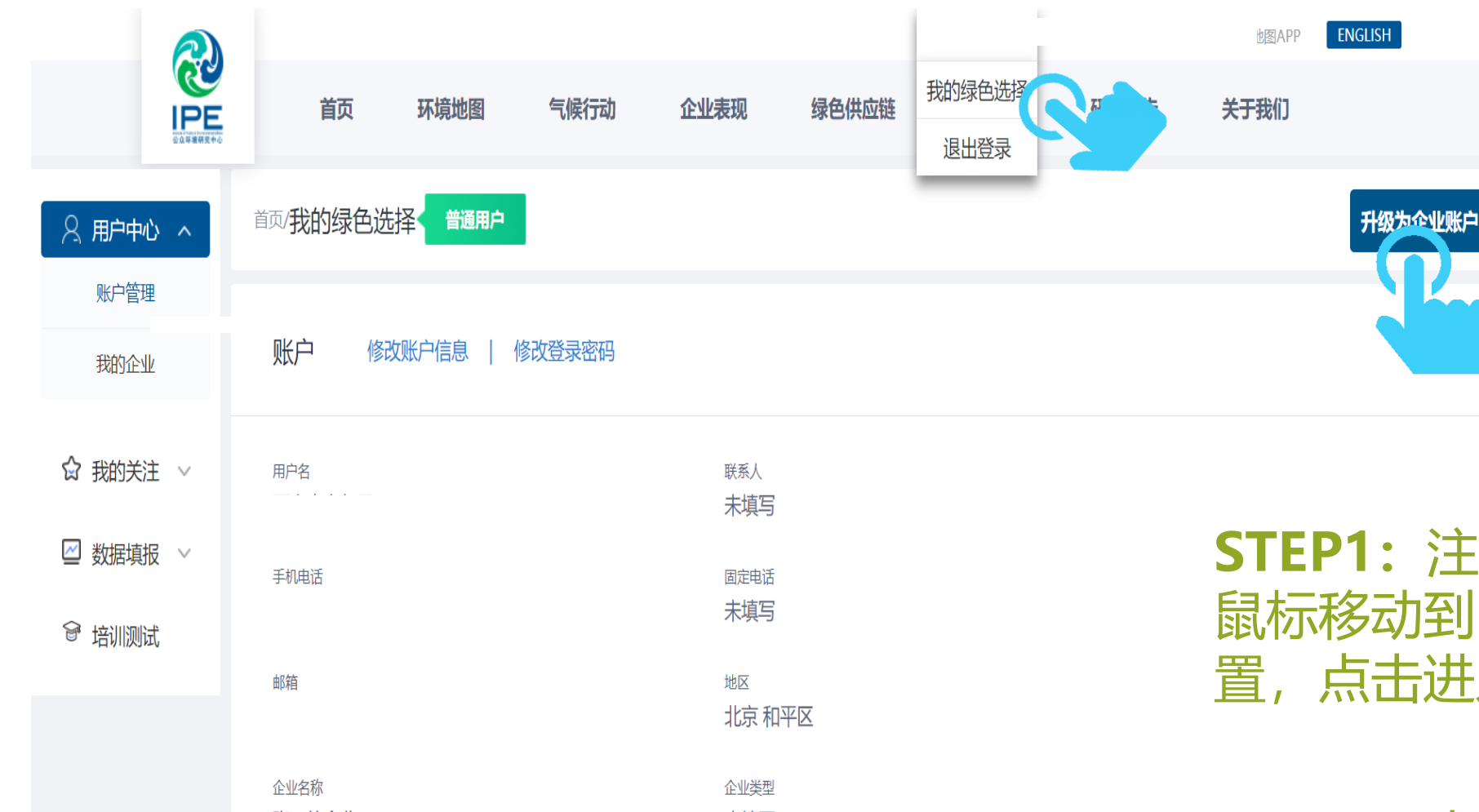

STEP1: 注册个人账户后登录, 鼠标移动到"我的绿色选择"位置,点击进入。

#### STEP2: 点击升级为企业账户。

升级到企业账号

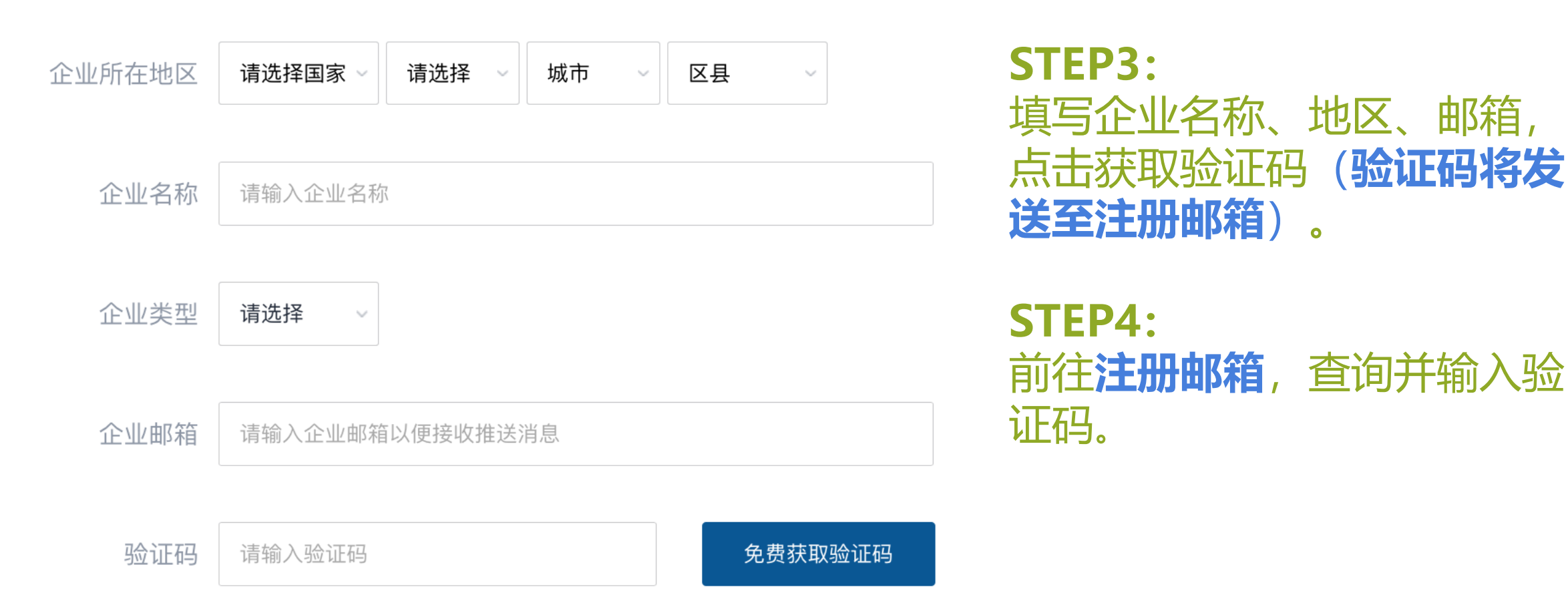

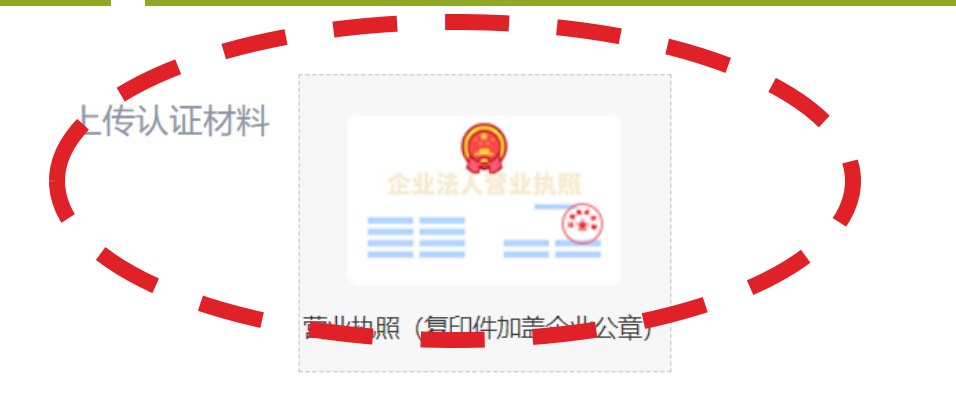

注: 1. 营业执照信息必须与工商信息一致;
2. 营业执照 (复印件) 必须加盖企业公章;
3. 请上传图片格式文件,文件格式包括png,gif,jpg,jpeg,bmp。

#### **STEP5:**

填写统一社会信用代码,并上传加 盖**企业公章**的**企业名称清晰可见**的 营业执照**复印件(图片格式**gif, jpg, jpeg, bmp)。

| 社会统一信用代码 | 请输入社会统一信用代码             |   | 选择品牌,是选择推动                         |
|----------|-------------------------|---|------------------------------------|
| 选择品牌     |                         | ~ | 贵司在IPE网站行动的<br>房地产企业、行业联盟<br>或建材企业 |
|          | ✓ 我已看过并同意《蔚蓝地图企业用户认证协议》 |   |                                    |

提交

# IPE将对上述信息自动审核,审核时间约为1-2个工作日。账户升级结果将以邮件形式通知,如账户升级失败,请确认信息是否一致,营业执照、企业公章是否清晰可见。

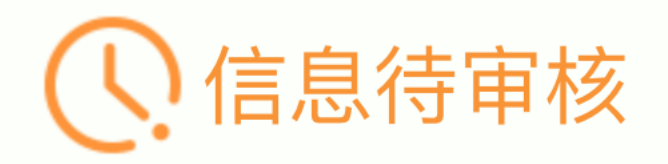

您的账户升级申请需IPE审核,请耐心等待!

返回首页

# 检查所属行业及自身不良环境记录

2

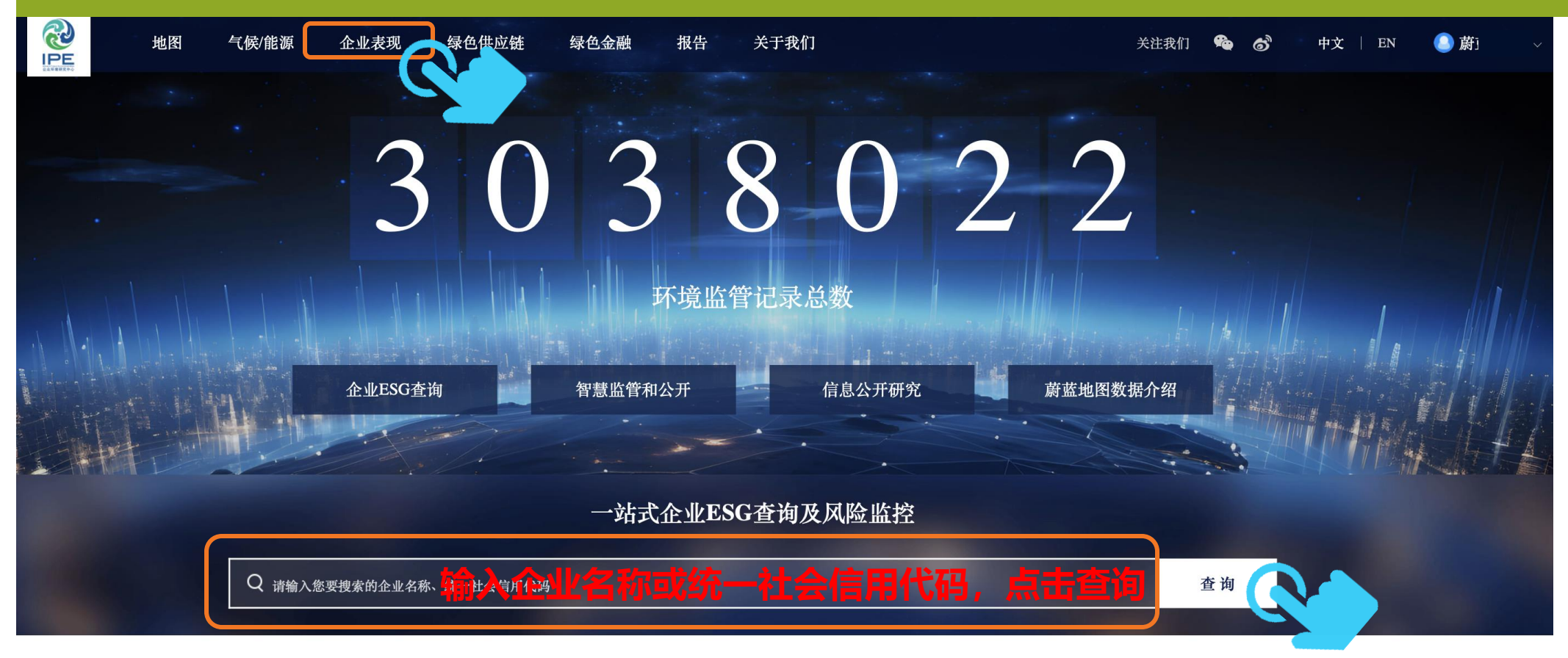

| 环境监管记录 | 录    限 | 期整改  | 自行监测  | 则    | 企业反复  | 贵排龙      | 文数据 | 重点监管  |      | 监督性监测 |        |          |
|--------|--------|------|-------|------|-------|----------|-----|-------|------|-------|--------|----------|
| 政府绩效分级 | 正面清单   | 限停产豁 | 免 清洁生 | 产审核  | 突发事件风 | 险 双随机    | 限停产 | 事故/事件 | 安全监管 | 环评    | 政府信用等级 | 环境信息披露年报 |
| 绿色制造   | 环保督察   | 重点用能 | 重点用水  | 能/水效 | (领跑企业 | 节能环保节水认证 |     |       |      |       |        |          |

# 检查所属行业及自身不良环境记录

#### 检查所属行业与环境合规白名单是否一致。

若企业所属行业与环境合规白名单查询平台不一致,请先联系绿链行动:<u>lvlian@see.org.cn</u> <u>wujingfeng@see.org.cn</u>

| 地图 气候/能源 企业表现 s                                                                                        | 录色供应链 绿色金融 报告 关于我们                                                                                            | XitR(I)       中国房地产行业绿色供应链行动         绿链       一环境合规白名单查询平台         Green Supply Chain Action in China's Beal Estate Industry                                                                                        |
|----------------------------------------------------------------------------------------------------|----------------------------------------------------------------------------------------------------|----------------------------------------------------------------------------------------------------|
| <b>有限公司 </b>                                                                                           | 法人 成立时间 20                                                                                                    | TT境合规白名单企业总数 1277640                                                                                                    |
| 经营状态 存续                                                                                                | 注册地址 经营地址                                                                                                    | 环境合规白名单规则 环境合规白名单参与指南                                                                                                    |
| 企业类型 有限责任公司(自然人投资或控股)<br>经营范围 生产、销售及进出口:橡胶护舷、隧道用预埋槽、道、<br>生产、销售及安装桥梁伸缩装置:机械加工;化工产品<br>营活动)             | 行业 橡胶和塑料制品业 登记机关<br>橡塑制品、止水带、板式橡胶支座、桥梁支座、密封材料、防水板、土工布、土工膜、土工格<br>(不含危险、剧毒、易制毒、监控化学品)、五金产品批发零售及进出口。(依法须经批准的    | A番       (二) 请输入您要搜索的企业名称、统一社会信用代码       投索         小項目, 銘相关部门批准后方可开展結       (二) 请输入您要搜索的企业名称、统一社会信用代码、若检索到结果,证明该企业已进入白名单。无结果证明被宣询企业未进入白名单。<br>中国房地产行业绿色供应链行动对白名单规则拥有最终解释权、如有疑问,请联系: Mian@see.org.cn         条件筛选 へ |
| 环境监管记录     限期整改     自行监测       政府绩效分级     正面清单     限停产豁免     清清4       峰色射流     环保餐家     重点用途     重点用途 | 資     企业反馈     排放数据     重点监管       产事核     突发事件风险     双随机     限停产     事故/事件     安全       ⑩水發標路企业     节能环保节水认证 | 监督性监测   地区   中国 ○ 请选择省 ○ 请选城市 ○   请选择行业 ○   请选择行业 ○   新选                                                                                                    |

#### 检查所属行业及自身不良环境记录

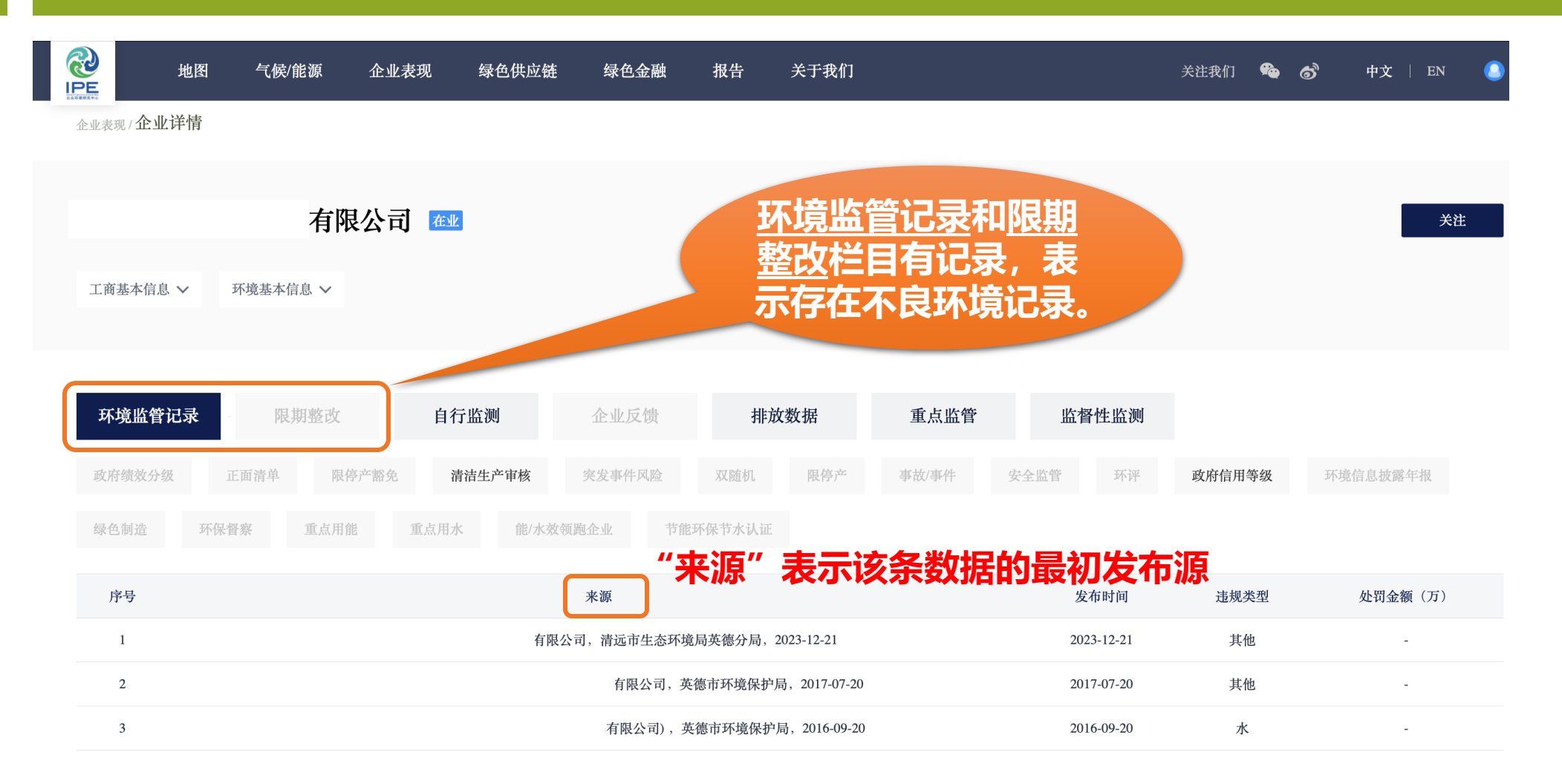

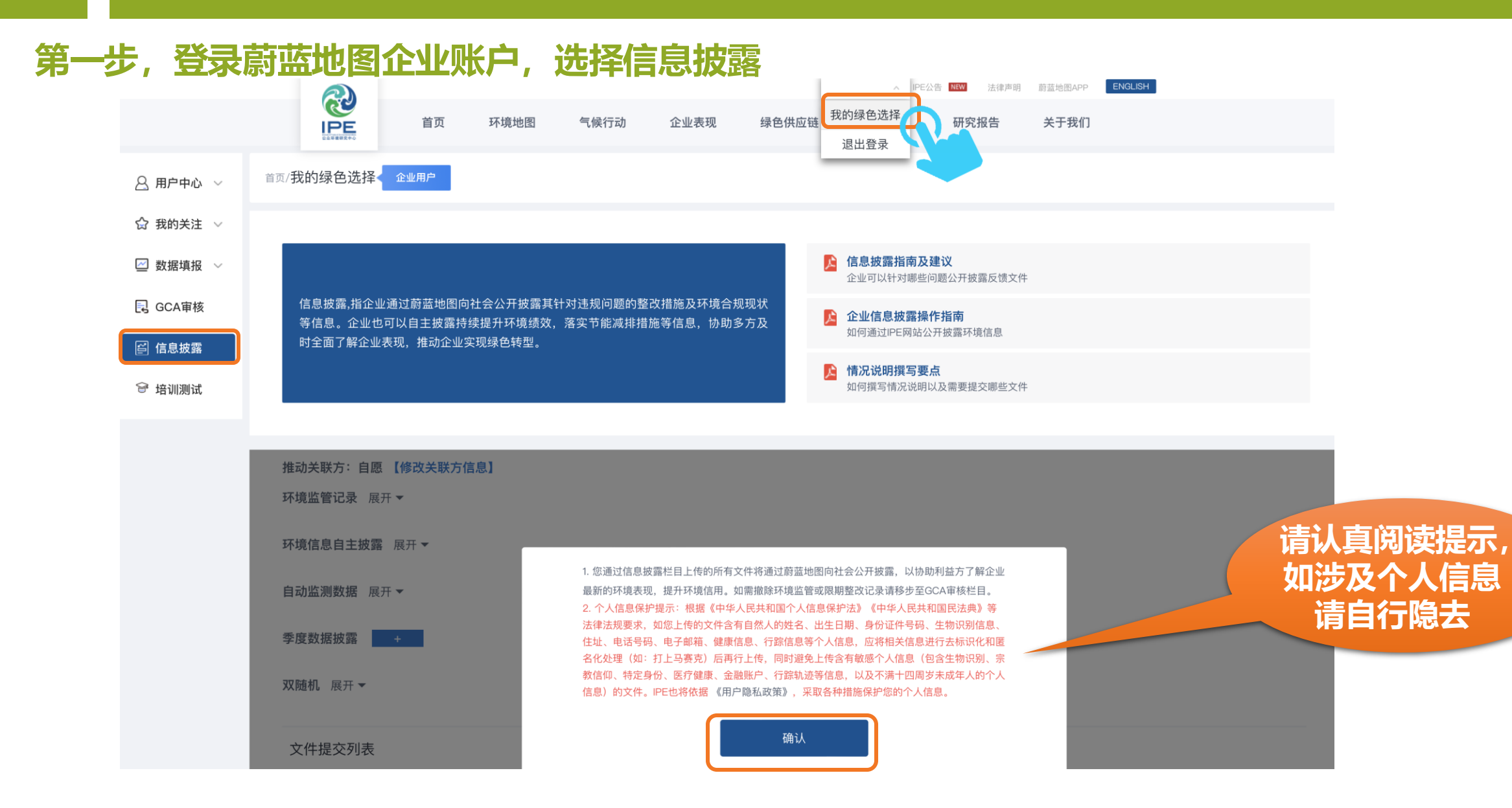

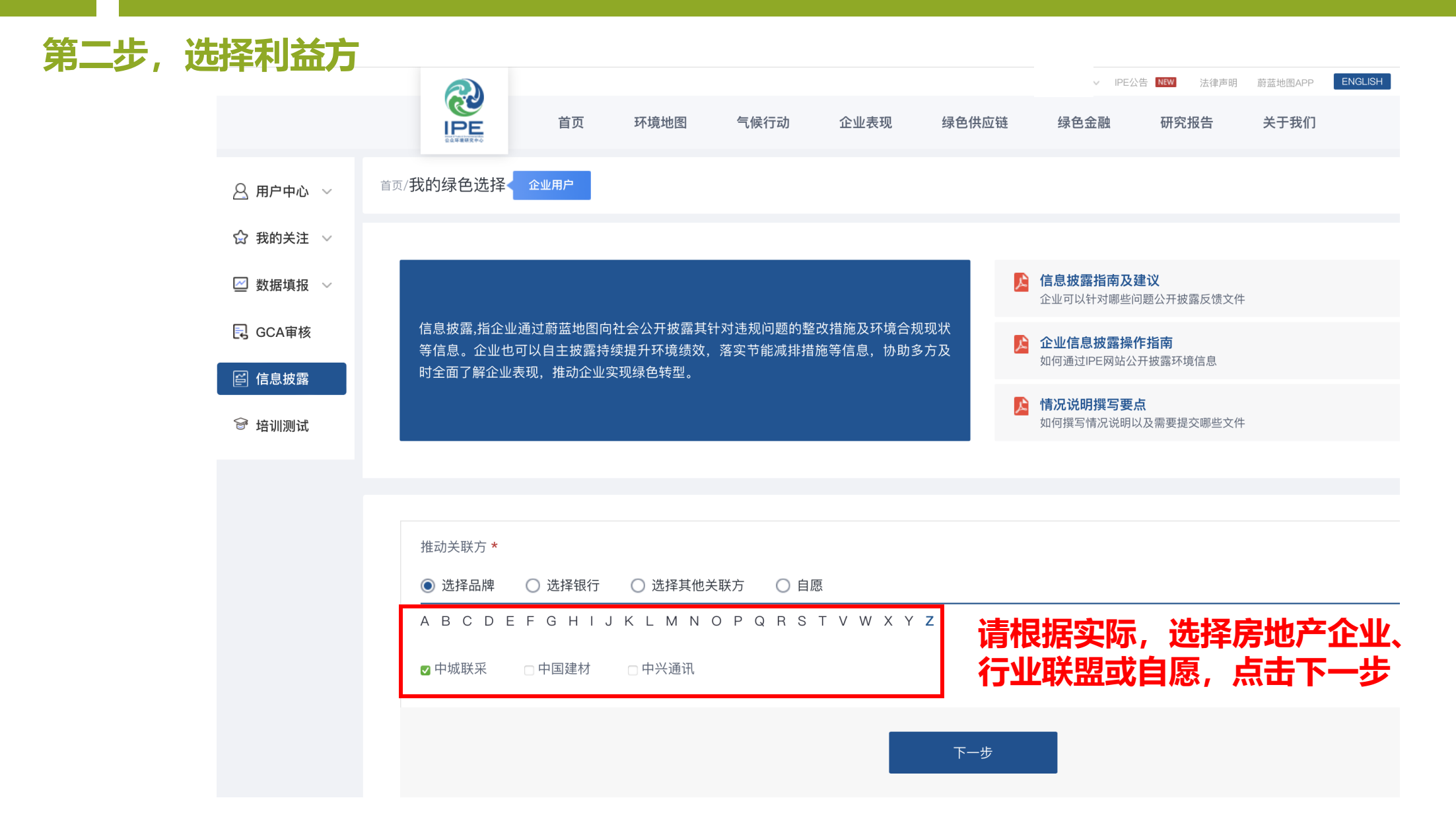

3

第三步,针对环境监管记录,按照提示,**在线填写**并上传情况说明与整改证明资料

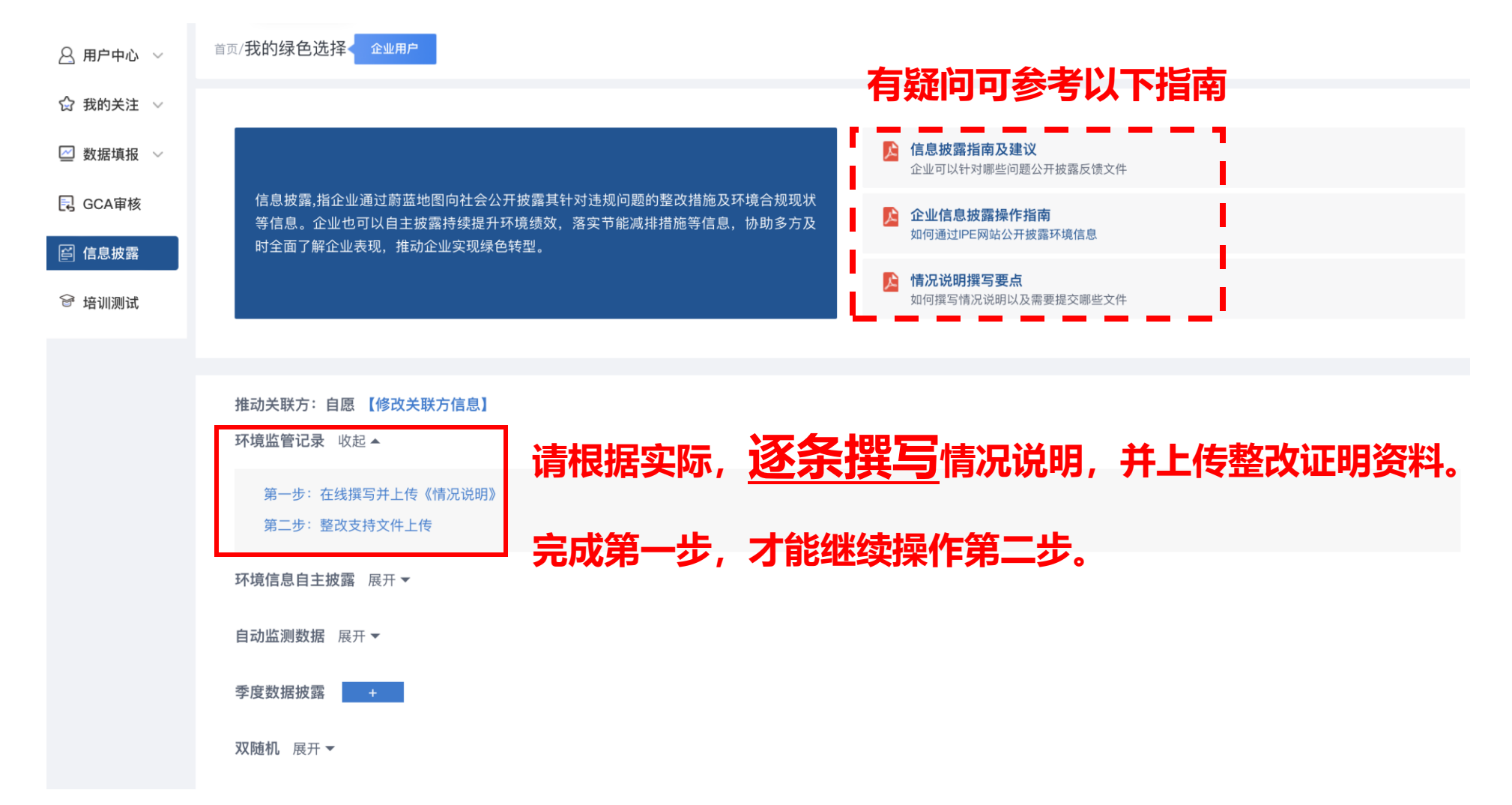

'第四步,按要求**在线填写**情况说明,点击保存后,"发送情况说明"至注册邮箱,下载后打印盖章

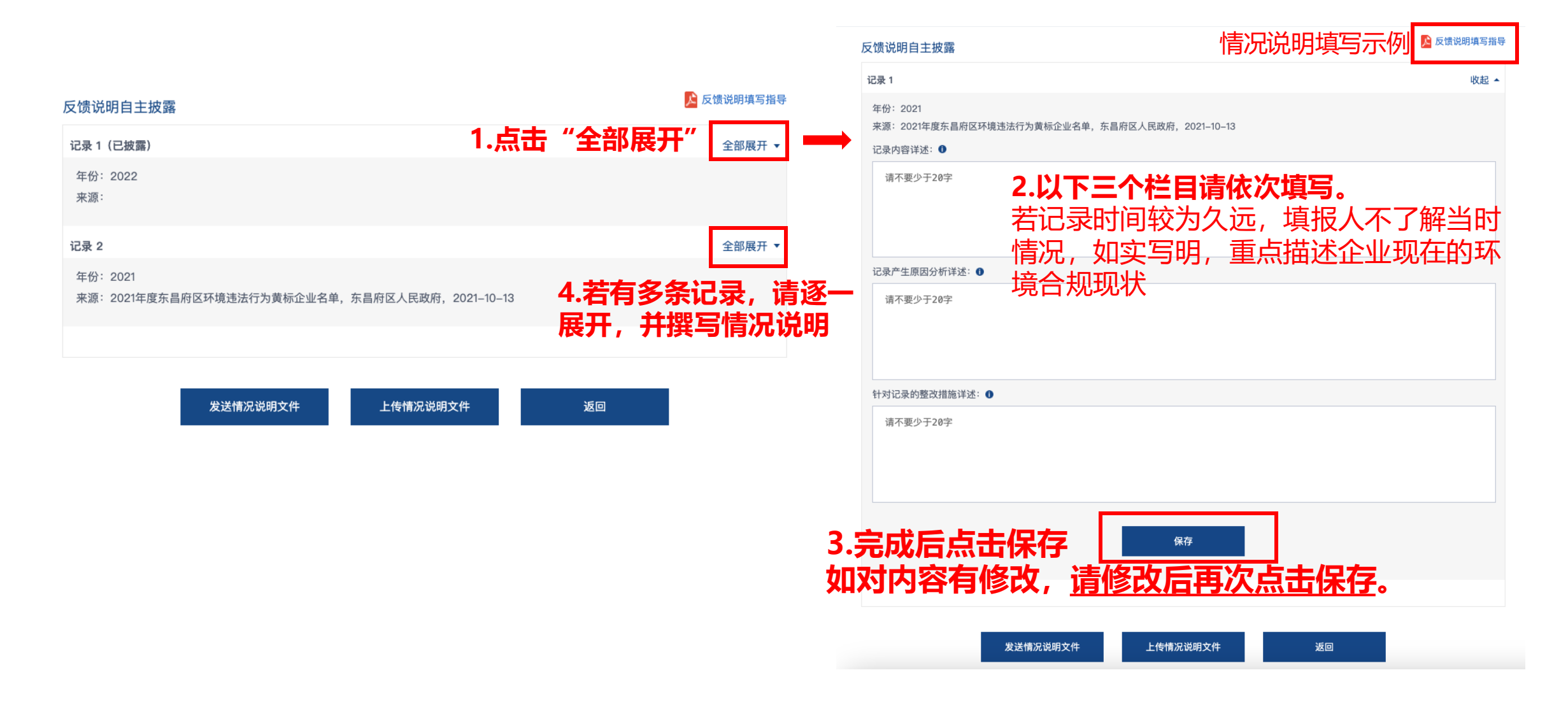

#### 第四步,按要求**在线填写**情况说明,点击保存后,"发送情况说明"至注册邮箱,下载后打印盖章

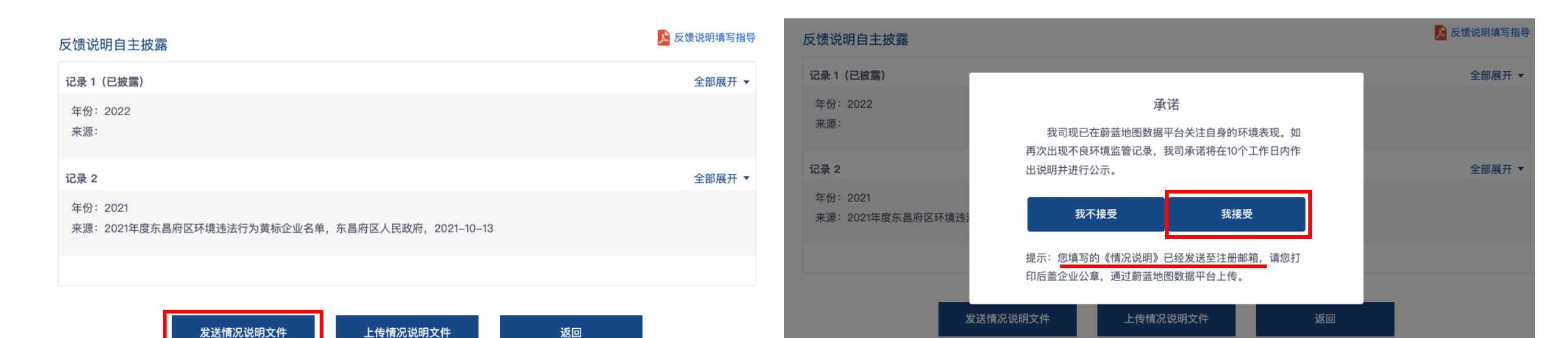

情况说明PDF版将发送至<u>注册邮箱</u>

#### 第五步,登录注册邮箱,下载情况说明,加盖企业公章后,扫描为PDF格式,返回IPE网站, 点击"上 传情况说明文件"

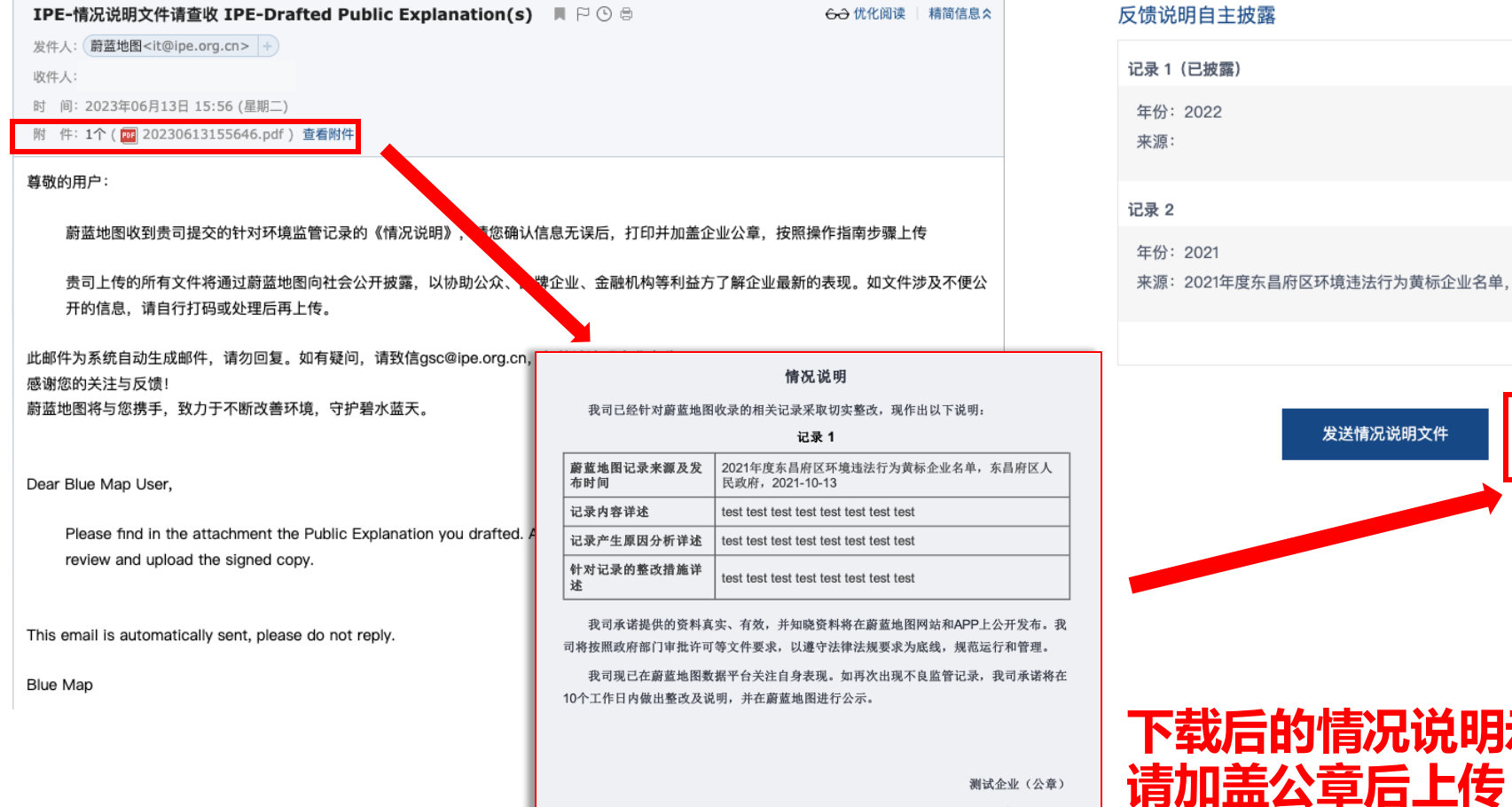

尾 反馈说明填写指导 反馈说明自主披露 全部展开 ▼ 全部展开、 来源: 2021年度东昌府区环境违法行为黄标企业名单,东昌府区人民政府, 2021-10-13

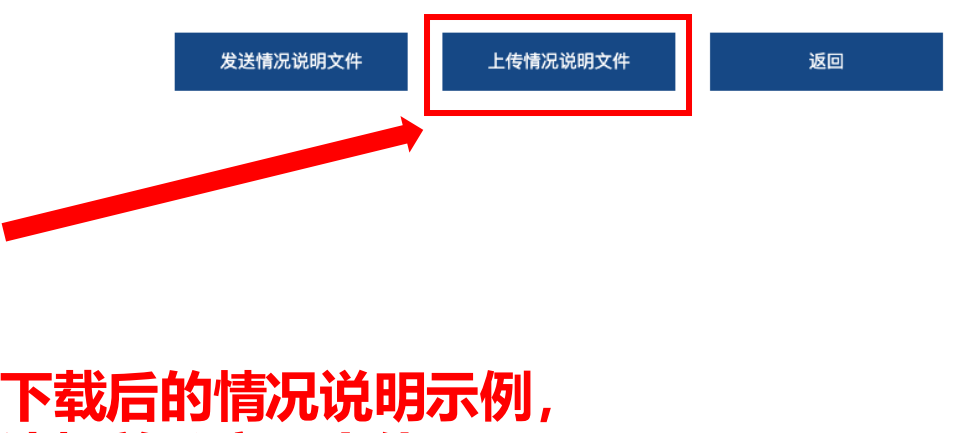

2025年01月14日

#### 第六步,上传与记录相关的整改支持文件(整改证明资料)

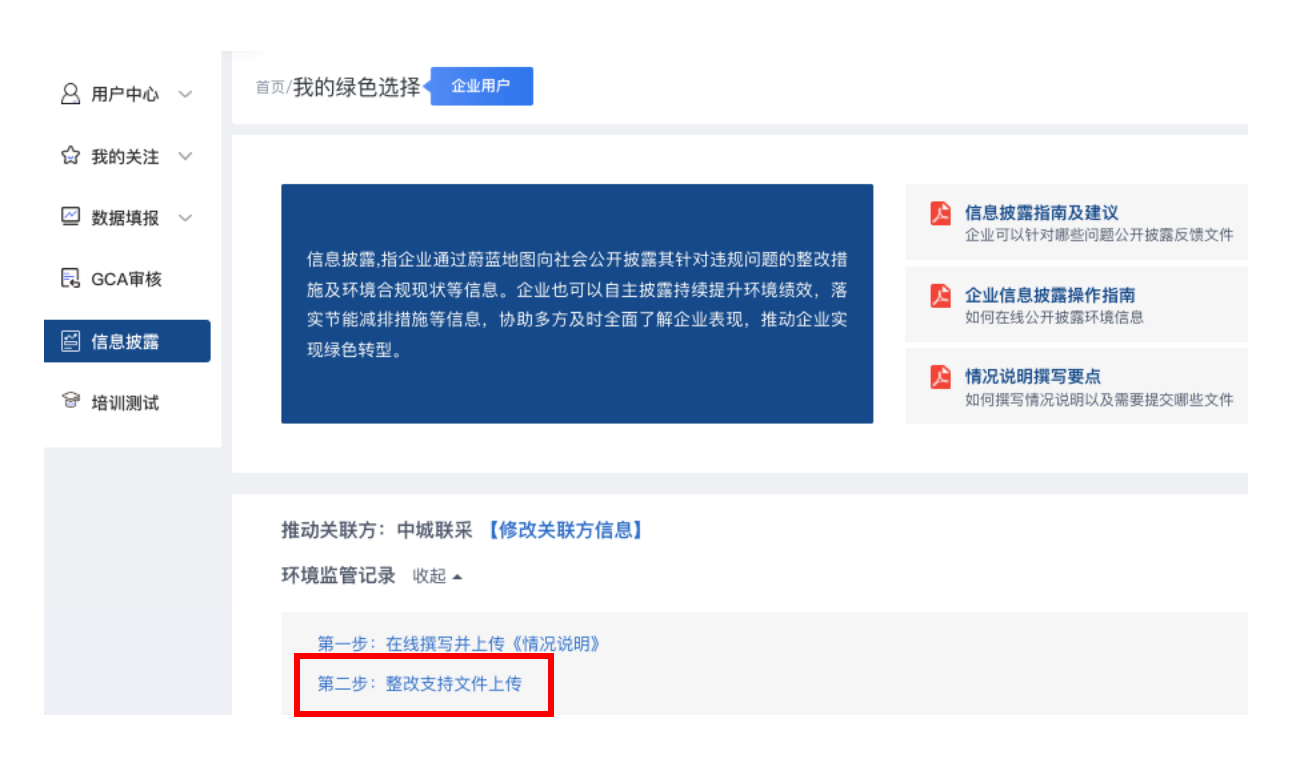

请上传能够证明违规记录已经整改完毕,或能够 证明企业当前环境合规状态的资料

| 整改支持文件上传                                                                |   |                                         | 於整改支持文件上传指引  |
|-------------------------------------------------------------------------|---|-----------------------------------------|--------------|
| 整改计划(包含已整改的方案或计划完成时间的)                                                  | + |                                         |              |
| 程序合规文件,包括但不限于                                                           |   |                                         |              |
| 排污许可<br>环境影响评价报告<br>环境影响评价审批意见<br>竣工环境保护验收报告(含验收意见)<br>突发环境事故应急预案<br>其他 |   | + + + + + + + + + + + + + + + + + + + + | 均可上传<br>多份文件 |
| 污染物稳定达标证明,包括但不限于                                                        |   |                                         |              |
| 环境监测报告<br>危险废物相关文件<br>环保设施运行点检记录<br>其他                                  |   | + + + + + +                             |              |
| 其他整改证明文件 +                                                              |   |                                         |              |

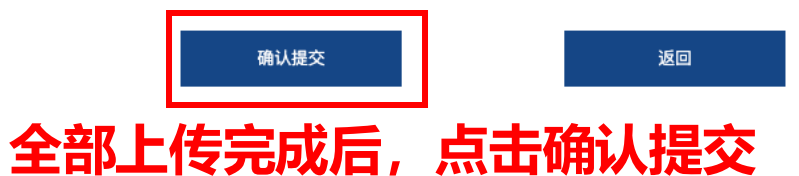

#### 第六步,针对违规记录逐一上传情况说明后,符合要求,自动纳入白名单

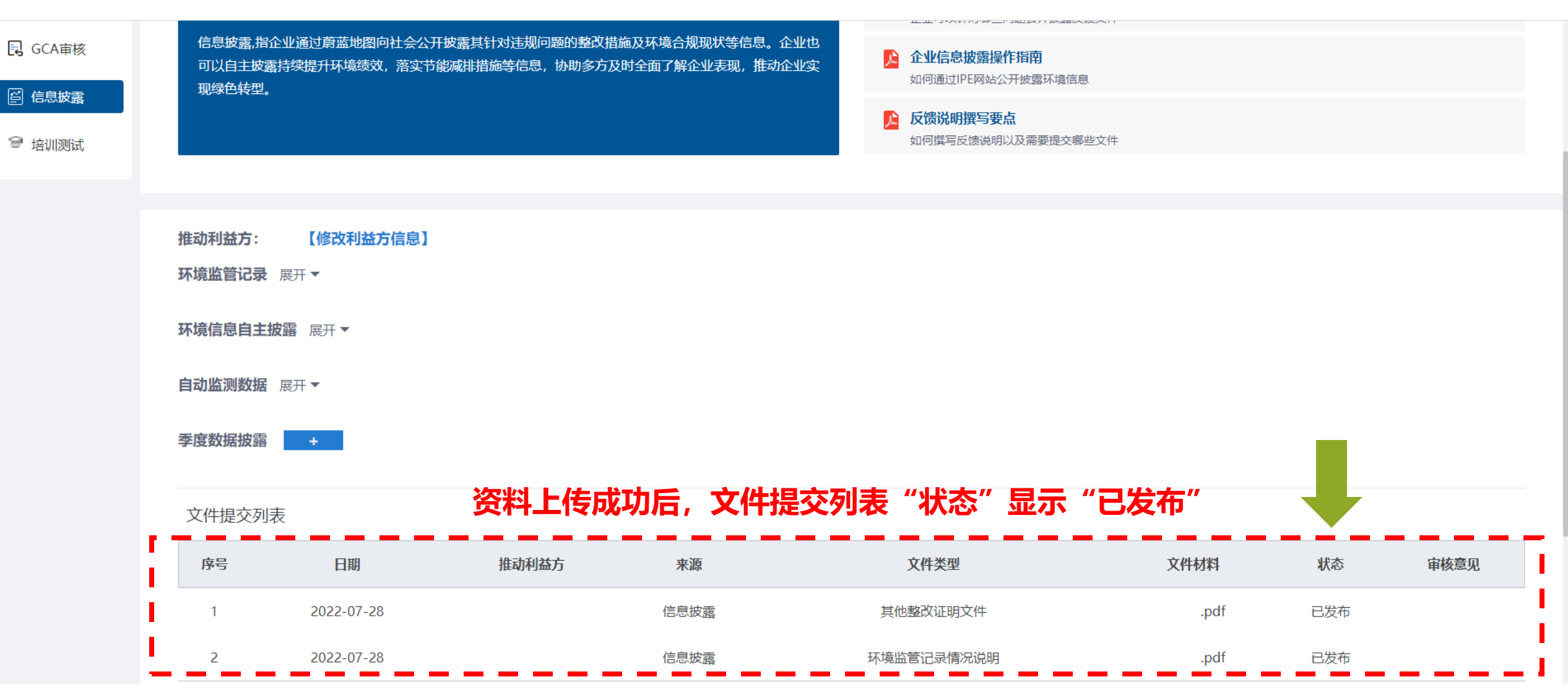

# 4 完成操作,自动加入白名单

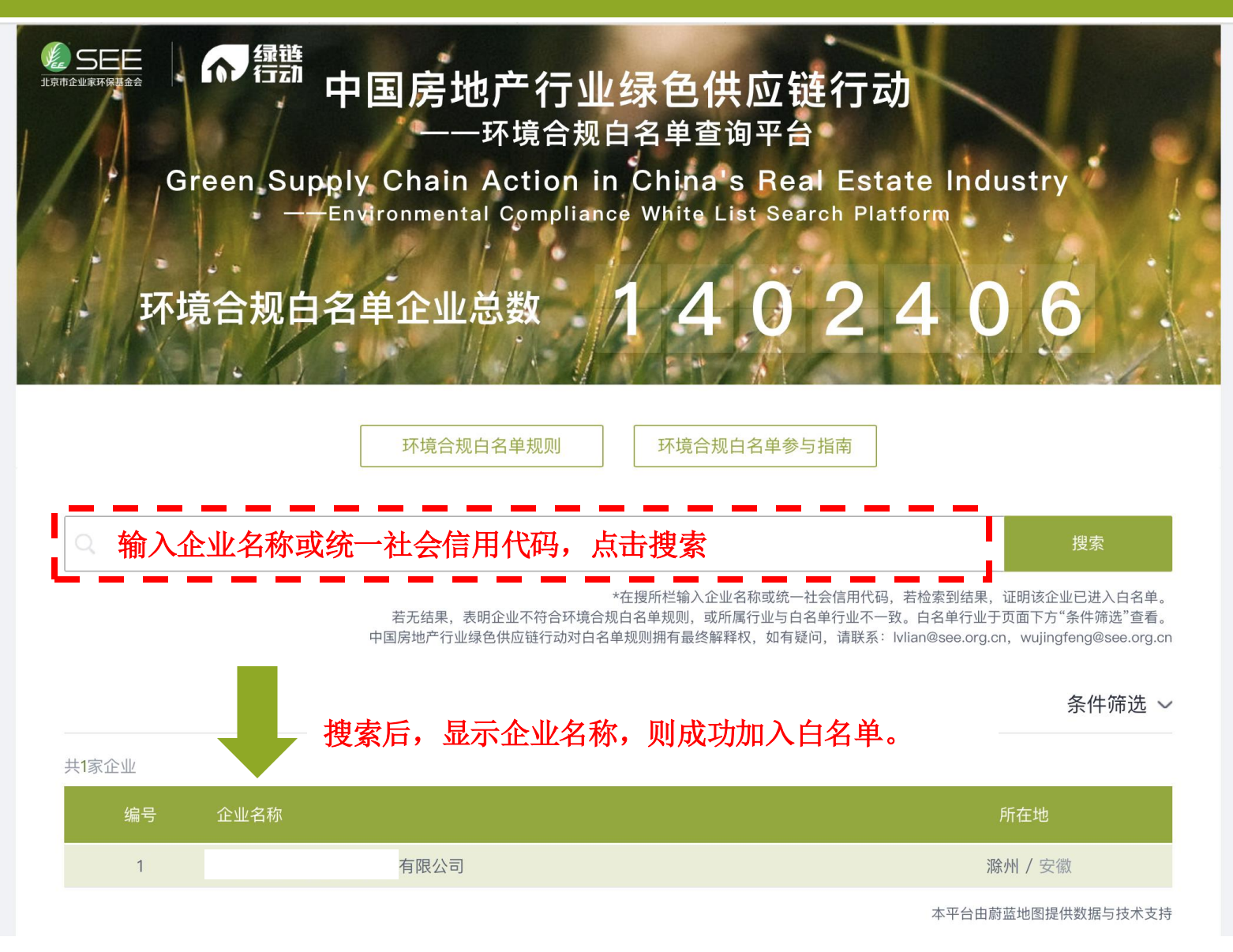

#### 感谢贵司主动关注自身环境表现。房地产行业绿色供应链行动 及蔚蓝地图期待与您携手,不断改善环境,守护碧水蓝天。

如对蔚蓝地图账号注册和记录撤除操作有任何疑问,请点击蔚蓝地图任 一网页右下方"在线咨询"浮标在线咨询

如对房地产行业绿色供应链行动有疑问,请咨询: lvlian@see.org.cn;wujingfeng@see.org.cn

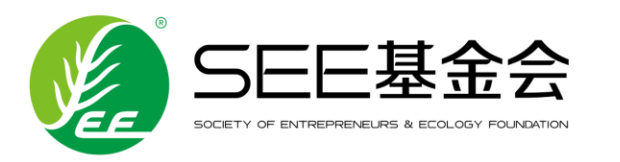

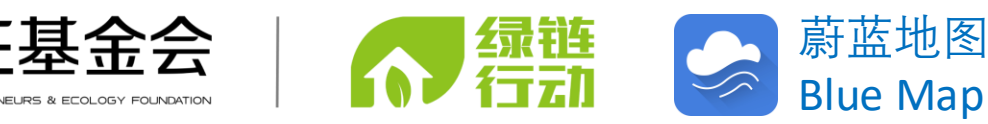